### **Device Info**

This window displays the current information for the DIR-605L. It will display the LAN, WAN, and Wireless information.

If your WAN connection is set up for a Dynamic IP address then a **DHCP Release** button and a **DHCP Renew** button will be displayed. Use **DHCP Release** to disconnect from your ISP and use **DHCP Renew** to connect to your ISP.

If your WAN connection is set up for PPPoE, a **Connect** button and a **Disconnect** button will be displayed. Use **Disconnect** to drop the PPPoE connection and use **Connect** to establish the PPPoE connection.

- LAN: Displays the MAC address and the private (local) IP settings for the router.
- **WAN:** Displays the MAC address and the public IP settings for the router.

**Wireless** Displays the wireless MAC address and your wireless **802.11N:** settings such as SSID, Channel, and Encryption status.

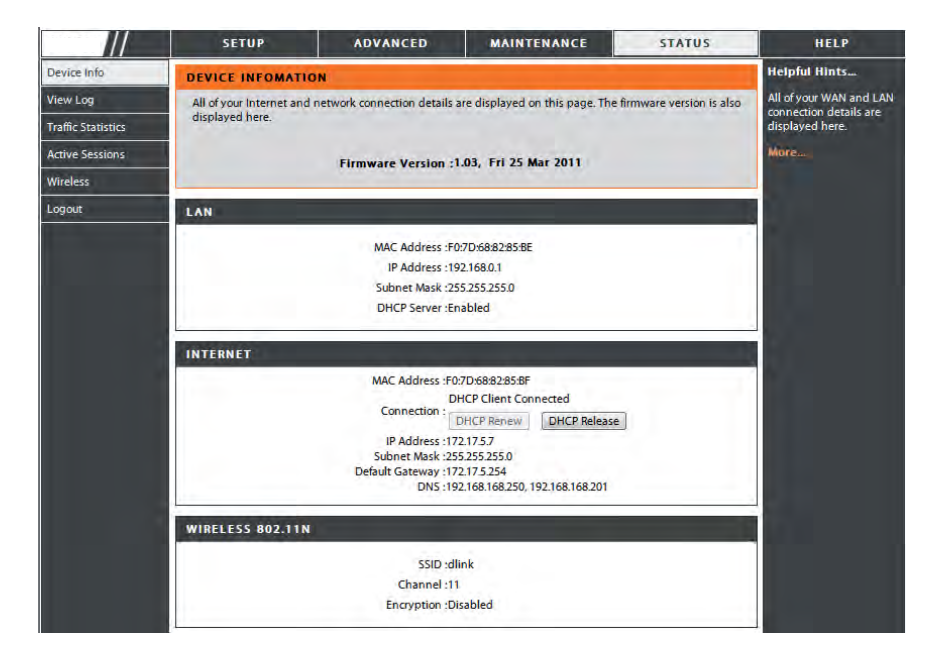

### Log

This window allows you to view a log of activities on the Router. This is especially helpful detecting unauthorized network usage.

First Page: View the first page of the log.

Last Page: View the last page of the log.

**Previous:** View the previous page.

**Next:** View the next page.

**Clear:** Clear the log.

Link to Log Click this button to go directly to the Log Settings Settings: window (Maintenance > Log Settings).

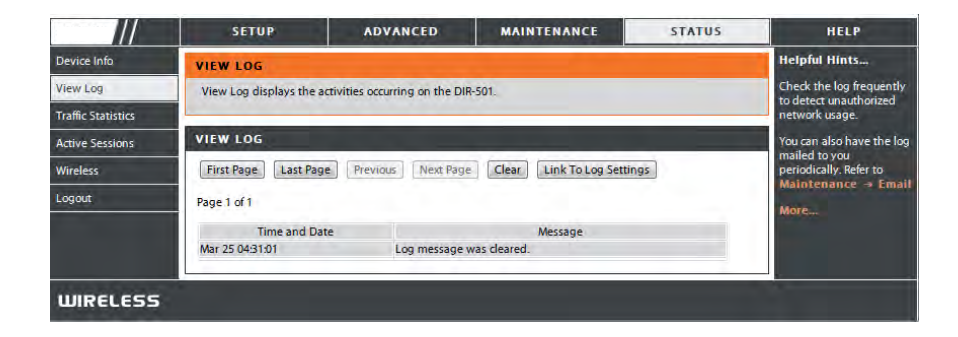

### **Traffic Statistics**

The window below displays the Traffic Statistics. Here you can view the amount of packets that pass through the DIR-605L on both the WAN and the LAN ports. The traffic counter will reset if the device is rebooted.

|                                | SETUP                | ADVANCED                     | MAINTENANCE                       | STATUS | HELP                                                                                             |
|--------------------------------|----------------------|------------------------------|-----------------------------------|--------|--------------------------------------------------------------------------------------------------|
| Device Info                    | TRAFFIC STAT         | ISTICS                       |                                   |        | Helpful Hints                                                                                    |
| View Log<br>Traffic Statistics | Traffic Statistics o | display Receive and Transmit | packets passing through your rout | er.    | This is a summary of the<br>number of packets that<br>have passed between<br>the WAN and the LAN |
| Active Sessions                |                      |                              |                                   |        | since the router was last                                                                        |
| Wireless                       |                      |                              | forth Druck                       |        | More                                                                                             |
| Logout                         |                      | No. 1                        | erresn keset                      |        | morea                                                                                            |
|                                |                      | Received                     | Iransmit                          |        |                                                                                                  |
|                                | Internet             | 0 Packets                    | 0 Packets                         |        |                                                                                                  |
|                                | LAN                  | 5 Packets                    | 5 Packets                         |        |                                                                                                  |
|                                | WIRELESS 11n         | 0 Packets                    | 0 Packets                         |        |                                                                                                  |
|                                |                      |                              |                                   |        |                                                                                                  |

### **Active Session**

The NAPT Active Session table displays a list of all active conversations between WAN computers and LAN computers.

|                    | SETUP                  | ADVANCED                                       | MAINTENANCE              | STATUS | HELP                         |
|--------------------|------------------------|------------------------------------------------|--------------------------|--------|------------------------------|
| Device Info        | ACTIVE SESSIONS        |                                                |                          |        | Helpful Hints                |
| View Log           | This page displays the | full details of active internet                | sessions to your router. |        | This is a list of all active |
| Traffic Statistics |                        |                                                |                          |        | WAN computers and LAN        |
| Active Sessions    | Refresh                |                                                |                          |        | computers.                   |
| Wireless           | NAPT SESSION           |                                                |                          |        | More                         |
| Logout             |                        | TCP Session: 11<br>UDP Session: 1<br>Total: 12 |                          |        |                              |
|                    | NAPT SESSION           |                                                |                          |        |                              |
|                    | IP Address             | TCP Session                                    | UDP Session              |        |                              |
|                    | 192.168.0.100          | 11                                             | 0                        |        |                              |
|                    | 192.168.0.1            | 0                                              | ĩ                        |        |                              |

### Wireless

The wireless client table displays a list of current connected wireless clients. This table also displays the connection time and MAC address of the connected wireless client.

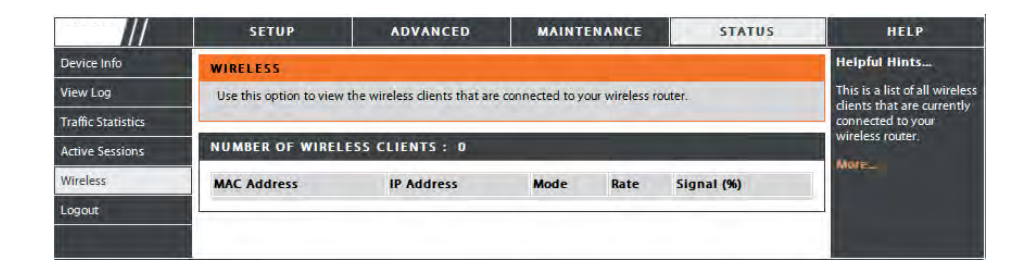

### Help

Click the desired hyperlink to get more information about how to use the Router.

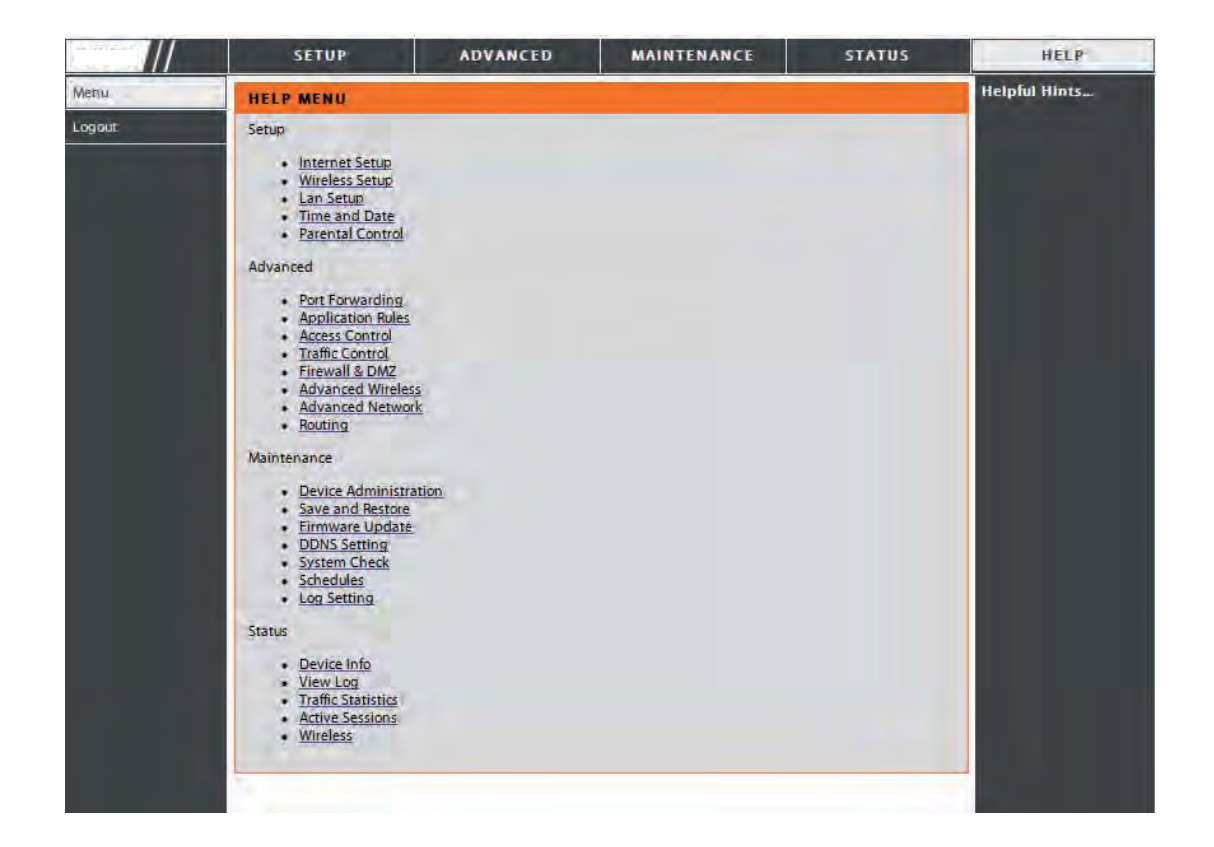

# **Wireless Security**

This section will show you the different levels of security you can use to protect your data from intruders. The DIR-605L offers the following types of security:

• WPA2 (Wi-Fi Protected Access 2)

• WEP (Wired Equivalent Privacy)

• WPA (Wi-Fi Protected Access)

- WPA2-PSK (Pre-Shared Key)
- WPA-PSK (Pre-Shared Key)

### What is WEP?

WEP stands for Wired Equivalent Privacy. It is based on the IEEE 802.11 standard and uses the RC4 encryption algorithm. WEP provides security by encrypting data over your wireless network so that it is protected as it is transmitted from one wireless device to another.

To gain access to a WEP network, you must know the key. The key is a string of characters that you create. When using WEP, you must determine the level of encryption. The type of encryption determines the key length. 128-bit encryption requires a longer key than 64-bit encryption. Keys are defined by entering in a string in HEX (hexadecimal - using characters 0-9, A-F) or ASCII (American Standard Code for Information Interchange – alphanumeric characters) format. ASCII format is provided so you can enter a string that is easier to remember. The ASCII string is converted to HEX for use over the network. Four keys can be defined so that you can change keys easily.

### **Configure WEP**

It is recommended to enable encryption on your wireless router before your wireless network adapters. Please establish wireless connectivity before enabling encryption. Your wireless signal may degrade when enabling encryption due to the added overhead.

- **1.** Log into the web-based configuration by opening a web browser and entering the IP address of the router (192.168.0.1). Click on **Wireless Setup** on the left side.
- 2. Next to Security Mode, select Enable WEP Wireless Security (basic).
- **3.** Next to **Authentication**, select either *Shared Key or Open*. *Shared Key* is recommended as it provides greater security when WEP is enabled.
- **4.** Select either *64Bit* or *128Bit* encryption from the drop-down menu next to **WEP Encryption**.
- **5.** Next to **Default Key Type**, select *WEP Key 1* and enter a WEP key that you create. Make sure you enter this key exactly on all your wireless devices. You may enter up to four different keys either using *Hex* or *ASCII*. *Hex* is recommended (letters A-F and numbers 0-9 are valid). In *ASCII* all numbers and letters are valid.
- **6.** Click **Save Settings** to save your settings. If you are configuring the router with a wireless adapter, you will lose connectivity until you enable WEP on your adapter and enter the same WEP key as you did on the router.

| WIRELESS SECURITY MODE                                                                                                    |
|----------------------------------------------------------------------------------------------------|
| Security Mode : Enable WEP Wireless Security (basic)                                                                                                    |
| WEP                                                                                                    |
| WEP is the wireless encryption standard. To use it you must enter the same key(s) into the router and the wireless stations. For 64 bit keys you must enter 10 hex digits into each key box. For 128 bit keys you must enter 26 hex digits into each key box. A hex digit is either a number from 0 to 9 or a letter from A to F. For the most secure use of WEP set the authentication type to "Shared Key" when WEP is enabled.<br>You may also enter any text string into a WEP key box, in which case it will be converted into a hexadecimal key using the ASCII values of the characters. A maximum of 5 text characters can be entered for 64 bit keys, and a maximum of 13 characters for 128 bit keys. |
| Authentication : Open V<br>WEP Encryption : 648it V                                                                                                    |
| Default WEP Key : 🛛 🛛 🗹                                                                                                    |
| WEP Key : (5 ASCII or 10 HEX)                                                                                                    |
| Save Settings Don't Save Settings                                                                                                    |

### What is WPA?

WPA, or Wi-Fi Protected Access, is a Wi-Fi standard that was designed to improve the security features of WEP (Wired Equivalent Privacy).

The two major improvements over WEP:

- Improved data encryption through the Temporal Key Integrity Protocol (TKIP). TKIP scrambles the keys using a hashing algorithm and, by adding an integrity-checking feature, ensures that the keys haven't been tampered with. WPA2 is based on 802.11i and uses Advanced Encryption Standard (AES) instead of TKIP.
- User authentication, which is generally missing in WEP, through the extensible authentication protocol (EAP). WEP regulates access to a wireless network based on a computer's hardware-specific MAC address, which is relatively simple to be sniffed out and stolen. EAP is built on a more secure public-key encryption system to ensure that only authorized network users can access the network.

WPA-PSK/WPA2-PSK uses a passphrase or key to authenticate your wireless connection. The key is an alpha-numeric password between 8 and 63 characters long. The password can include symbols (!?\*&\_) and spaces. This key must be the exact same key entered on your wireless router or access point.

WPA/WPA2 incorporates user authentication through the Extensible Authentication Protocol (EAP). EAP is built on a more secure public key encryption system to ensure that only authorized network users can access the network.

### Configure WPA-PSK and WPA2-PSK

It is recommended to enable encryption on your wireless Router before your wireless network adapters. Please establish wireless connectivity before enabling encryption. Your wireless signal may degrade when enabling encryption due to the added overhead.

- 1. Log into the web-based configuration by opening a web browser and entering the IP address of the router (192.168.0.1). Click on **Wireless Setup** on the left side.
- **2.** Next to **Security Mode**, select *Enable WPA Only Wireless Security* (*enhanced*) or *Enable WPA2 Only Wireless Security* (*enhanced*).
- 3. Next to Cipher Mode, select TKIP, AES, or Both.
- 4. Next to PSK/EAP, select PSK.
- 5. Next to Network Key, enter a key (passphrase). The key is an alphanumeric password between 8 and 63 characters long. The password can include symbols (!?\*&\_) and spaces. Make sure you enter this key exactly the same on all other wireless clients.
- 6. Click Save Settings to save your settings. If you are configuring the Router with a wireless adapter, you will lose connectivity until you enable WPA-PSK or WPA2-PSK on your adapter and enter the same passphrase as you did on the Router.

| WIRELESS SECURITY MODE                 |                                              |
|----------------------------------------|----------------------------------------------|
| Security Mode ;                        | Enable WPA Only Wireless Security (enhanced) |
| WPA ONLY                               |                                              |
| WPA Only requires stations to use high | grade encryption and authentication.         |
| Cipher Type :                          | TKIP 💌                                       |
| PSK / EAP ;                            | PSK 💌                                        |
| Network Key :                          | (8~63 ASCII or 64 HEX)                       |
|                                        |                                              |
| Save Settings Don't Save Setting:      | s                                            |

| WIRELESS SECURITY MODE                  |                                               |
|-----------------------------------------|-----------------------------------------------|
| Security Mode ;                         | Enable WPA2 Only Wireless Security (enhanced) |
| WPA2 ONLY                               |                                               |
| WPA2 Only requires stations to use high | h grade encryption and authentication.        |
| Cipher Type :                           | TKIP                                          |
| PSK / EAP :                             | PSK 💌                                         |
| Network Key :                           | (8~63 ASCII or 64 HEX)                        |
| Save Settings Don't Save Setting:       | 5                                             |

### **Configure WPA/WPA2-PSK**

It is recommended to enable encryption on your wireless Router before your wireless network adapters. Please establish wireless connectivity before enabling encryption. Your wireless signal may degrade when enabling encryption due to the added overhead.

- 1. Log into the web-based configuration by opening a web browser and entering the IP address of the router (192.168.0.1). Click on **Wireless Setup** on the left side.
- **2.** Next to **Security Mode**, select *Enable WPA/WPA2 Wireless Security* (*enhanced*).

| WIRELESS SECURITY MODE                                                      |
|-----------------------------------------------------------------------------|
| Security Mode : Enable WPA/WPA2 Wireless Security (enhanced) 💌              |
| WPA/WPA2                                                                    |
| WPA/WPA2 requires stations to use high grade encryption and authentication. |
| Cipher Type : TKIP 💌                                                        |
| PSK / EAP : PSK 💌                                                           |
| Network Key : (8~63 ASCII or 64 HEX)                                        |
| Save Settings Don't Save Settings                                           |

- 3. Next to Cipher Mode, select TKIP, AES, or Both.
- 4. Next to PSK/EAP, select PSK.
- **5.** Next to **Network Key**, enter a key (passphrase). The key is an alpha-numeric password between 8 and 63 characters long. The password can include symbols (!?\*&\_) and spaces. Make sure you enter this key exactly the same on all other wireless clients.
- **6.** Click **Save Settings** to save your settings. If you are configuring the Router with a wireless adapter, you will lose connectivity until you enable WPA/WPA2-PSK on your adapter and enter the same passphrase as you did on the Router.

### Configure WPA, WPA2, and WPA/WPA2 (RADIUS)

It is recommended to enable encryption on your wireless router before your wireless network adapters. Please establish wireless connectivity before enabling encryption. Your wireless signal may degrade when enabling encryption due to the added overhead.

- **1.** Log into the web-based configuration by opening a web browser and entering the IP address of the router (192.168.0.1). Click on **Wireless Settings** on the left side.
- **2.** Next to **Security Mode**, select Enable WPA Only Wireless Security (enhanced), Enable WPA2 Only Wireless Security (enhanced), or Enable WPA/WPA2 Wireless Security (enhanced).
- 3. Next to Cipher Type, select *TKIP*, *AES*, or *Auto*.
  4. Next to PSK/EAP, select *EAP*.
  5. Next to RADIUS Server 1 enter the IP Address of your RADIUS server.
  6. Next to Port, enter the port you are using with your RADIUS server. *1812* is the default port.
  7. Next to Shared Secret, enter the security key.
  8. If you have a secondary RADIUS server, enter its IP address, port, and secret key.
- 9. Click Save Settings to save your settings.

| WIRELESS SECURI        | TY MODE           |                                              |  |
|------------------------|-------------------|----------------------------------------------|--|
|                        | Security Mode :   | Enable WPA Only Wireless Security (enhanced) |  |
| WPA ONLY               |                   |                                              |  |
| WPA Only requires stat | tions to use high | grade encryption and authentication.         |  |
|                        | Cipher Type ;     | ТКІР                                         |  |
|                        | PSK / EAP ;       | EAP 🔽                                        |  |
| 802.1X                 |                   |                                              |  |
| RADIUS Server 1        | IP Address ;      |                                              |  |
|                        | Port :            |                                              |  |
|                        | Shared Secret ;   |                                              |  |
| RADIUS Server 2        | IP Address ;      |                                              |  |
|                        | Port :            |                                              |  |
|                        | Shared Secret ;   |                                              |  |
|                        |                   |                                              |  |

# Connect to a Wireless Network Using Windows<sup>®</sup> XP

Windows<sup>®</sup> XP users may use the built-in wireless utility (Zero Configuration Utility). The following instructions are for Service Pack 2 users. If you are using another company's utility or Windows<sup>®</sup> 2000, please refer to the user manual of your wireless adapter for help with connecting to a wireless network. Most utilities will have a "site survey" option similar to the Windows<sup>®</sup> XP utility as seen below.

If you receive the **Wireless Networks Detected** bubble, click on the center of the bubble to access the utility.

#### or

Right-click on the wireless computer icon in your system tray (lower-right corner next to the time). Select **View Available Wireless Networks**.

The utility will display any available wireless networks in your area. Click on a network (displayed using the SSID) and click the **Connect** button.

If you get a good signal but cannot access the Internet, check you TCP/IP settings for your wireless adapter. Refer to the **Networking Basics** section in this manual for more information.

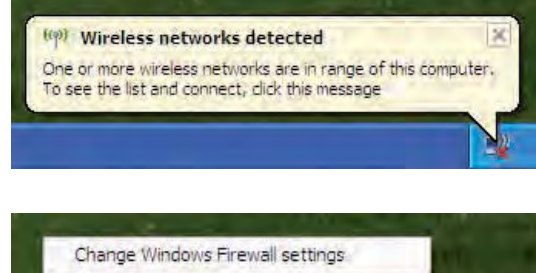

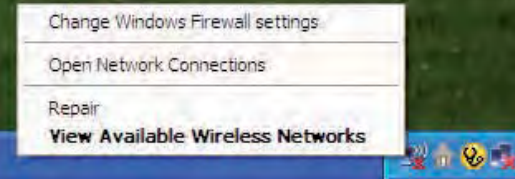

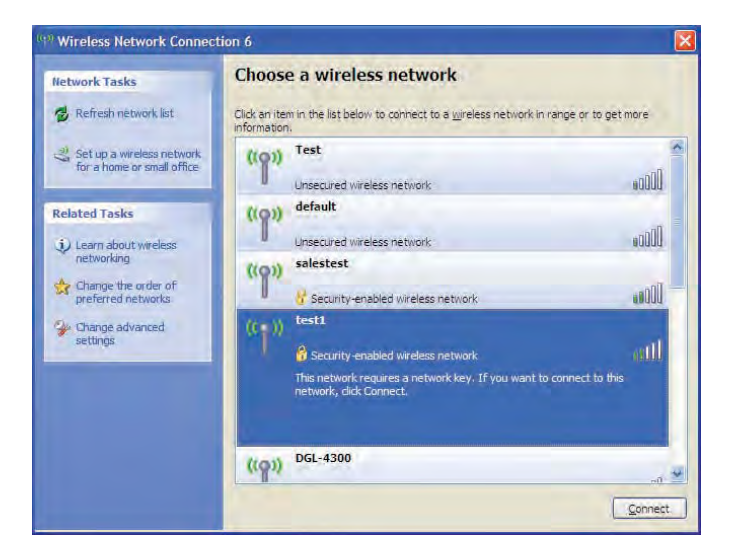

### **Configure WEP**

It is recommended to enable WEP on your wireless router or access point before configuring your wireless adapter. If you are joining an existing network, you will need to know the WEP key being used.

1. Open the Windows<sup>®</sup> XP Wireless Utility by right-clicking on the wireless computer icon in your system tray (lower-right corner of screen). Select View Available Wireless Networks.

**2.** Highlight the wireless network (SSID) you would like to connect to and click **Connect**.

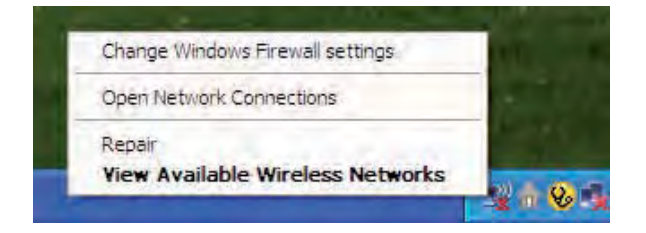

| 19 Wireless Network Connec                                                                                        | tion 6                                                                                                    |                |
|----------------------------------------------------------------------------------------------------|----------------------------------------------------------------------------------------------------|----------------|
| Network Tasks                                                                                                    | Choose a wireless network                                                                                                    |                |
| 💋 Refresh network list                                                                                            | Click an item in the list below to connect to a wireless network in range or to get information.                                                                                                    | more           |
| Set up a wireless network<br>for a home or small office                                                           | ((p)) Test<br>Unsecured wireless network                                                                                                    |                |
| Related Tasks  Clearn about wireless networking  Change the order of preferred networks  Change advanced settings | ((p))       default         Unsecured wireless network:       ((p))         salestest       ((p))         ((p))       ((p))         ((p))       test1         ((p))       ((p))         ((p))       ((p)) | .0000<br>.0000 |
|                                                                                                    | ((ዋ)) DGL-4300                                                                                                    |                |

**3.** The **Wireless Network Connection** box will appear. Enter the same WEP key that is on your router and click **Connect**.

It may take 20-30 seconds to connect to the wireless network. If the connection fails, please verify that the WEP settings are correct. The WEP key must be exactly the same as on the wireless router.

| and the second second second second second second second second second second second second second second second |
|----------------------------------------------------------------------------------------------------|
| network key (also called a WEP key or WPA key). A network<br>truders from connecting to this network.            |
| onnect.                                                                                                    |
| 1                                                                                                    |
|                                                                                                    |
| Connect Cancel                                                                                                   |
|                                                                                                    |

### **Configure WPA-PSK**

It is recommended to enable WEP on your wireless router or access point before configuring your wireless adapter. If you are joining an existing network, you will need to know the WEP key being used.

1. Open the Windows<sup>®</sup> XP Wireless Utility by right-clicking on the wireless computer icon in your system tray (lower-right corner of screen). Select View Available Wireless Networks.

2. Highlight the wireless network (SSID) you would like to connect to and click **Connect**.

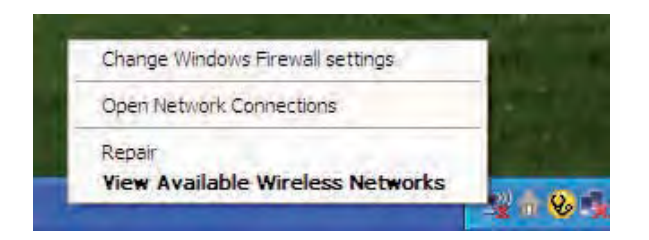

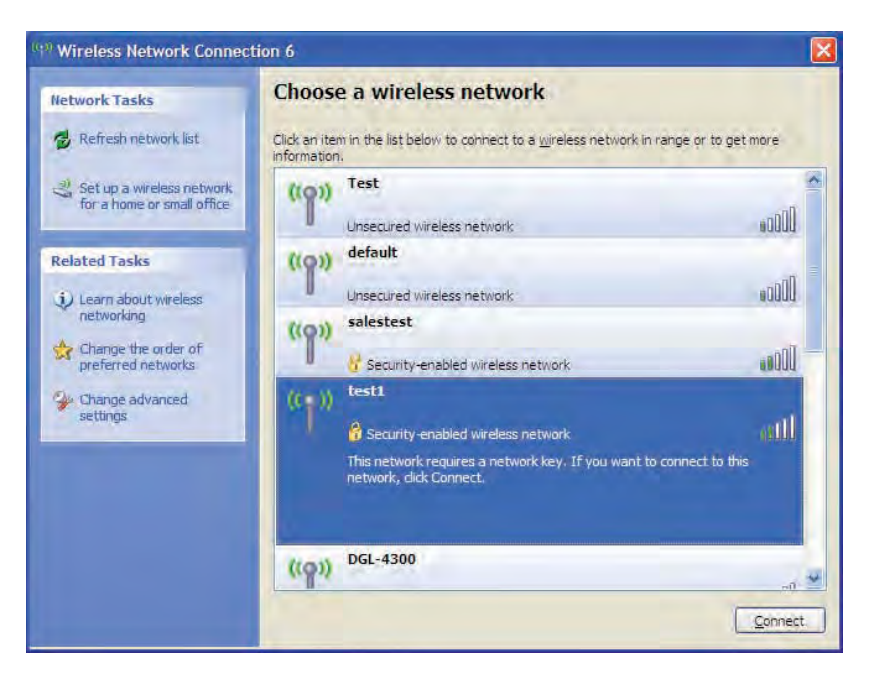

**3.** The **Wireless Network Connection** box will appear. Enter the WPA-PSK passphrase and click **Connect**.

It may take 20-30 seconds to connect to the wireless network. If the connection fails, please verify that the WPA-PSK settings are correct. The WPA-PSK passphrase must be exactly the same as on the wireless router.

| The network 'test1' required<br>key helps prevent unknown                                                      | irres a network key (also called a WEP key or WPA key). A netwo<br>own intruders from connecting to this network. |
|----------------------------------------------------------------------------------------------------|----------------------------------------------------------------------------------------------------|
| Type the key, and then                                                                                         | click Connect.                                                                                                    |
| the menely and aren.                                                                                           |                                                                                                    |
| And and a second second second second second second second second second second second second second second se | 1                                                                                                    |
| Network <u>k</u> ey:                                                                                           | 1                                                                                                    |
| <b>Network <u>k</u>ey:</b><br>Confirm network keyi                                                             | 1                                                                                                    |
| <b>Network <u>k</u>ey:</b><br>Cgnfirm network key)                                                             |                                                                                                    |

# Setting Up Wi-Fi Protection (WCN 2.0 in Windows Vista)

The DIR-605L supports Wi-Fi protection, referred to as WCN 2.0 in Windows Vista. The instructions for setting this up depend on whether you are using Windows Vista to configure the Router or third party software.

### **Initial Router Configuration for Wi-Fi Protection**

When you first set up the Router, Wi-Fi protection is disabled and unconfigured. To enjoy the benefits of Wi-Fi protection, the Router must be both enabled and configured. There are three basic methods to accomplish this: use Windows Vista's built-in support for WCN 2.0, use software provided by a third party, or use the traditional Ethernet approach.

If you are running Windows Vista, tick the Enable checkbox on the **Wireless Network** window. Use the Current PIN that is displayed on the **Wireless Network** window or choose to click the **Generate New PIN** button or **Reset PIN to Default** button.

| WI-FI PROTECTED SETUP (ALSO CALLED WCN 2.0 IN WINDOW VISTA) |
|-------------------------------------------------------------|
| Enable : 🔽                                                  |
| Current PIN : 83449611                                      |
| Generate New PIN Reset PIN to Default                       |
| Wi-Fi Protected Status : Enabled / Not Configured           |
| Reset to Unconfigured                                       |
| Add Wireless Device Wizard                                  |
|                                                             |

If you are using third party software to set up Wi-Fi Protection, carefully follow the directions. When you are finished, proceed to the next section to set up the newly-configured Router.

### Setting Up a Configured Router

Once the Router has been configured, you can use the push button on the Router or third party software to invite a newcomer to join your Wi-Fi protected network. For maximum security, the software method is recommended. However, the push button method is ideal if there is no access to a GUI.

If you are using the Router's Wi-Fi Security push button option, simultaneously depress the push button located on the side of the Router and the button on the client (or virtual button on the client's GUI). Next click **Finish**. The Client's software will then allow a newcomer to join your secure, Wi-Fi protected network.

If you are using third party software, run the appropriate Wi-Fi Protected System utility. You will be asked to either use the push button method or to manually enter the PIN. Follow the on-screen instructions.

# Changing the Computer Name and Joining a Workgroup

The following are step-by-step directions to change the computer name and join a workgroup.

#### 1. Click on **Properties**.

2. Click on the Advanced system settings link.

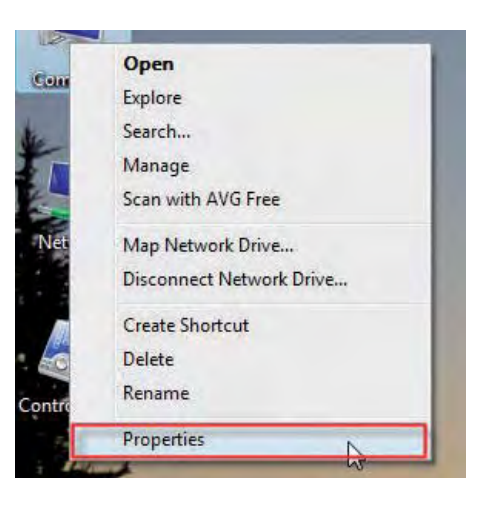

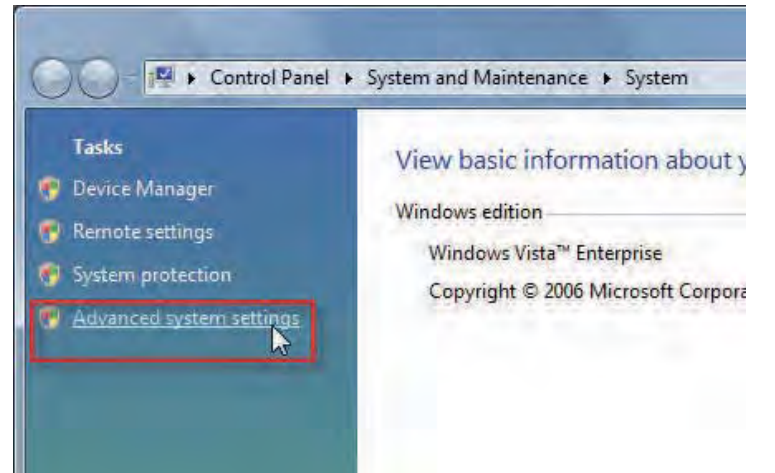

**3.** Click the **Computer Name** tab in the **System Properties** window and enter a description of your computer in the textbox. When you are finished, click the **Change** button.

**4.** Go to the **Computer Name/Domain Changes** window and click the radio button next to the Workgroup you want to join. When you are finished, click the **OK** button.

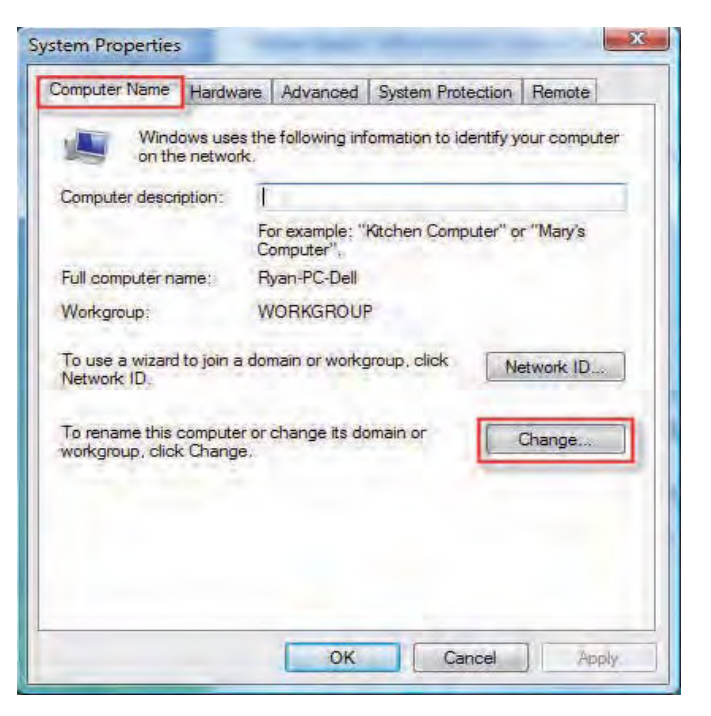

| You computed More in | an change the name<br>uter, Changes might a<br>information | and the<br>affect ac | members<br>cess to ne | hip of this<br>stwork resour |
|----------------------|------------------------------------------------------------|----------------------|-----------------------|------------------------------|
| Compu                | uter name:                                                 |                      |                       |                              |
| Office               | 1                                                          |                      |                       |                              |
| Full co<br>Office    | omputer name:                                              |                      |                       | More.                        |
| Men                  | nberof                                                     |                      |                       | -                            |
| 0                    | Domain:                                                    |                      |                       |                              |
| 0                    | Workgroup:                                                 |                      |                       |                              |
|                      | ACCOUNTING                                                 |                      |                       |                              |
|                      |                                                            | C                    | ок                    | Cance                        |

# **Configuring the IP Address in Vista**

The following are step-by-step directions to configure the IP address in Windows Vista.

1. Click on Properties.

2. Go to the Network and Internet window and click the appropriate Local Area Connection icon.

**3.** Right-click the **Local Area Connection** icon and then select **Properties** from the drop-down menu.

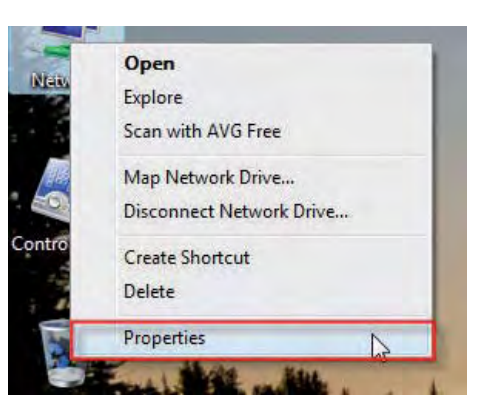

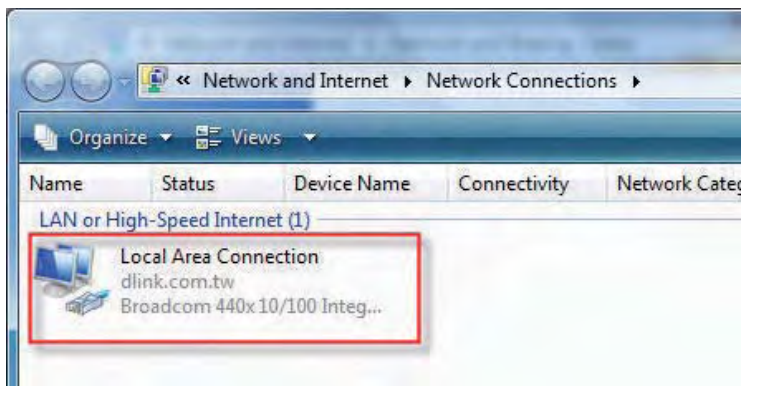

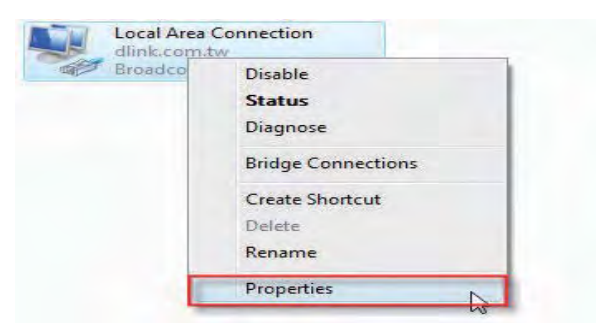

4. Tick the Internet Protocol Version 4 (TCP/IPv4) checkbox in the Networking tab in the Local Area Connection Properties window.

**5.** Click the "Use the following IP address" option in the **General** tab in the **Local Area Connections Properties** window and enter the desired IP address in the space offered. Then click the "Use the following DNS server addresses" option on the same tab and enter the desired DNS server information.

| Proadcom 440x 1                                                                                            | 10/100 Integrated Controller                                                              |
|----------------------------------------------------------------------------------------------------|-------------------------------------------------------------------------------------------|
| his connection uses th                                                                                     | e following items:                                                                        |
| <ul> <li>Internet Protoc</li> </ul>                                                                        | ol Version & (TCP/IPv6)                                                                   |
| <ul> <li>Internet Protoc</li> <li>Link-Layer Top</li> <li>Link-Layer Top</li> </ul>                        | ol Version 4 (TCP/IPv4)<br>ology Discovery Mapper I/O Driver<br>ology Discovery Responder |
| <ul> <li>✓ Internet Protoc</li> <li>✓ Link-Layer Top</li> <li>✓ Link-Layer Top</li> <li>Install</li> </ul> | ol Version 4 (TCP/IPV4)<br>ology Discovery Mapper I/O Driver<br>ology Discovery Responder |

| neral                                                               |                                                                                 |  |  |
|---------------------------------------------------------------------|---------------------------------------------------------------------------------|--|--|
| ou can get IP settings assigned<br>his capability. Otherwise, you n | automatically if your network supports<br>eed to ask your network administrator |  |  |
| or the appropriate 1P settings.                                     |                                                                                 |  |  |
| () Obtain an IP address autom                                       | atically                                                                        |  |  |
| Use the following IP addres                                         | s:                                                                              |  |  |
| IP address:                                                         | 192.168.0.2                                                                     |  |  |
| Subnet mask:                                                        | 255 . 255 . 255 . 0                                                             |  |  |
| Default gateway:                                                    | 4. 10                                                                           |  |  |
| Obtain DNS server address                                           | automatically                                                                   |  |  |
| () Use the following DNS serve                                      | er addresses:                                                                   |  |  |
| Preferred DNS server:                                               | 168 . 95 . 1 . 1                                                                |  |  |
| Alternate DNS server:                                               | a se à                                                                          |  |  |
|                                                                     |                                                                                 |  |  |
|                                                                     | Advanced.,                                                                      |  |  |
|                                                                     |                                                                                 |  |  |
|                                                                     | OK Canc                                                                         |  |  |

**6.** Right-click the **Local Area Connection** icon and then select **Status** from the drop-down menu.

7. Go to the Local Area Connection Status window and click the Details button.

**8.** Confirm your new settings on the **Network Connection Status** window. When you are finished, click the **Done** button.

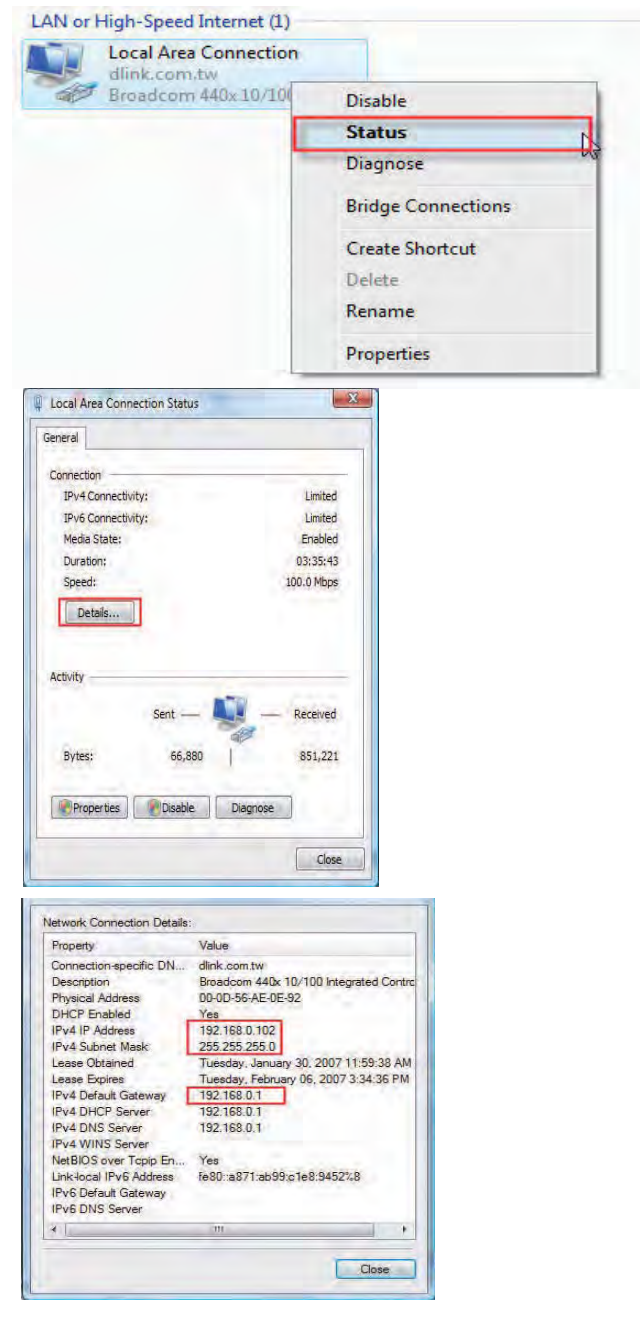

# Setting Up a Connection or Network Wirelessly

The following are step-by-step directions to set up a wireless connection.

1. Click on Set up a connection or network in the Network and Sharing Center section.

2. Go to the Set up a connection or network window and choose the Set up a wireless router or access point Set up a new wireless network for your home or business option. Click the Next button.

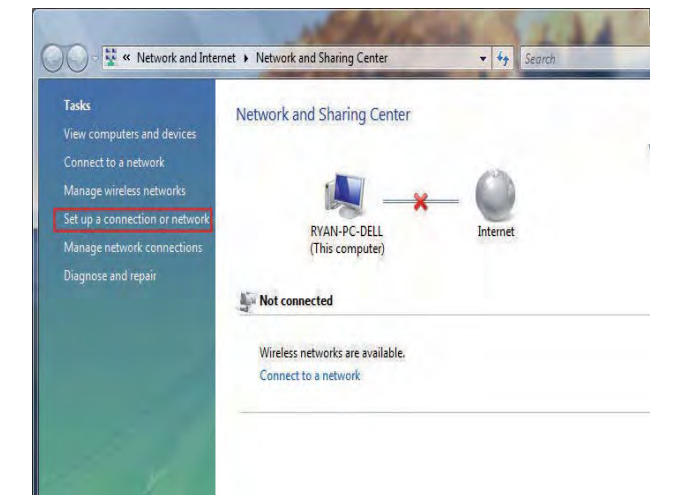

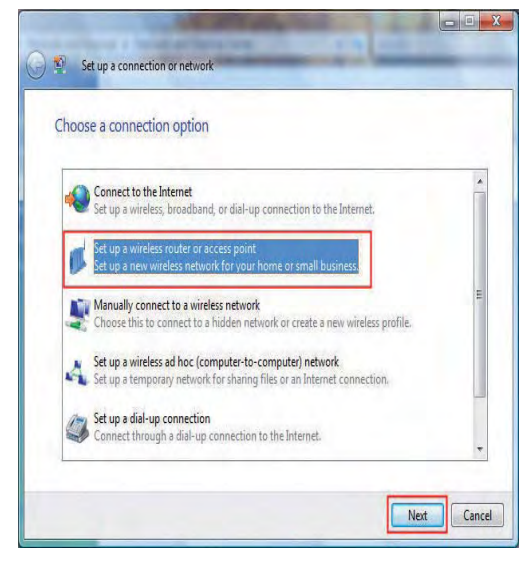

**3.** Click the **Next** button on the **Set up a wireless router or access point** window.

4. The following window displays the system progress.

| k | C Set up a wireless router or access point                                                                                                   |
|---|----------------------------------------------------------------------------------------------------|
|   | Set up a home or small business network                                                                                                    |
|   | If you have multiple computers in your home or business, you can set up a network to connect to<br>them. What do I need to set up a network? |
|   | This wizard helps you:                                                                                                    |
|   | - Configure a wireless router or access point                                                                                                |
|   | - Set up file and printer sharing                                                                                                    |
|   | - Save network settings and get instructions for connecting other computers and devices to your<br>network.                                  |
|   | - The wizard will make this a private network                                                                                                |
|   | Depending on your network hardware, some of the options above might not be available.                                                        |
|   | Other activities:                                                                                                    |
|   | Connect to a network                                                                                                    |
|   | Set up file and printer sharing                                                                                                    |

| Detecting network hardware and settings |     |     |
|-----------------------------------------|-----|-----|
| · · · · · ·                             | - ¢ |     |
| -                                       |     |     |
|                                         |     |     |
|                                         | Car | nce |

**5.** This window confirms that you want to create wireless network settings that are savable to a USB flash drive.

| ind  | ows did not detect any wireless network hardware.                                                 |
|------|---------------------------------------------------------------------------------------------------|
| ou h | sve a router, make sure that is plugged into this computer and try again. Check the               |
| orma | tion that came with the router for more detailed instructions.                                    |
| • C  | reate wireless network settings and save to USB flash drive                                       |
| T    | his will create wireless settings that you can transfer to the router with a USB flash drive. You |
| s    | yould only do this if you have a wireless router that supports USB flash drive configuration.     |
|      |                                                                                                   |

6. Enter a network name on the Give your network a name window in the Set up a wireless router or access point wizard. Click the Next button.

7. Enter a passphrase on the Help make your network more secure with a passphrase window in the Set up a wireless router or access point wizard. Click the Show advanced network security options link.

8. Select security method on the Choose advanced network security options window in the Set up a wireless router or access point wizard. Click the Next button.

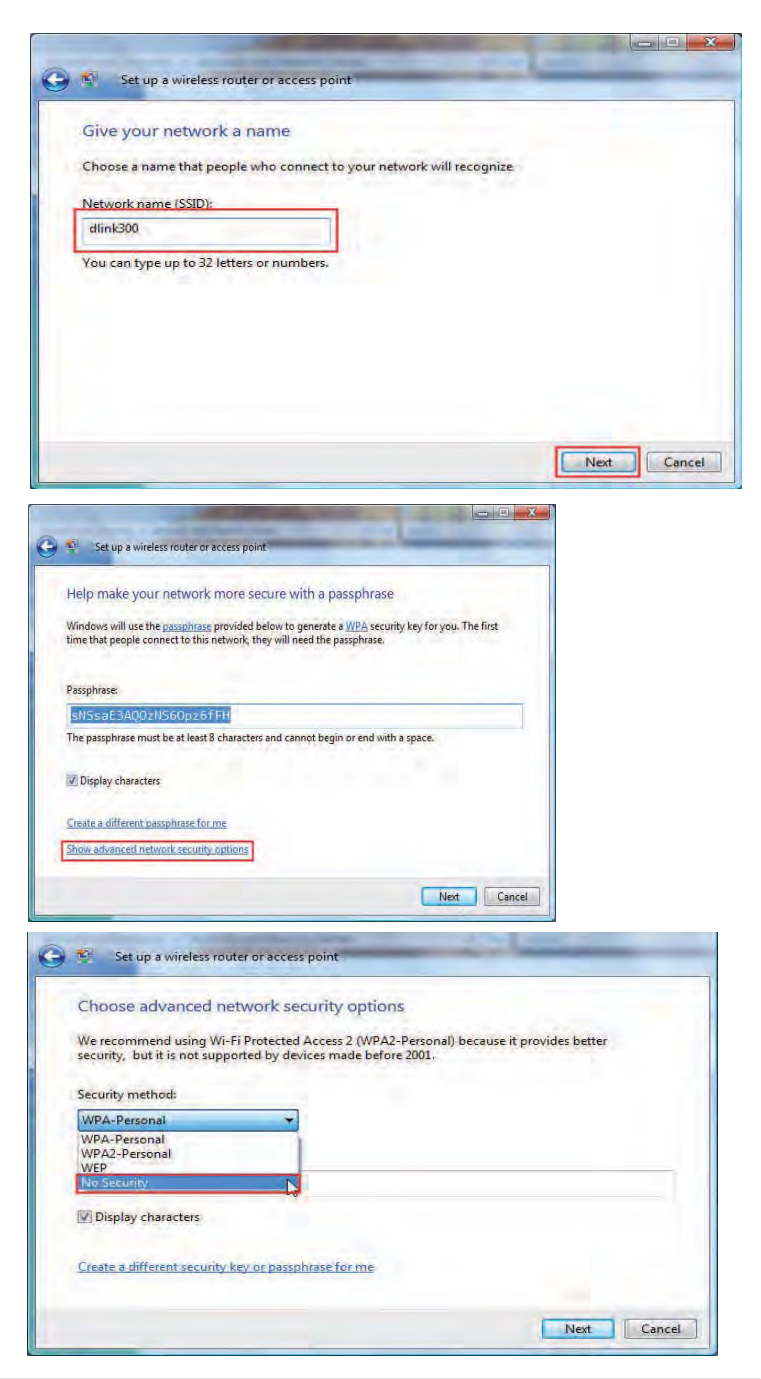

9. Once you have selected the desired security method on the Choose advanced network security options window in the Set up a wireless router or access point wizard, click the Next button.

**10.**Select the desired file and printer sharing option on the **Choose file and printer sharing options** window in the **Set up a wireless router or access point** wizard. Click the **Next** button.

11.Once you have saved your network settings to USB, use the pull-down menu on the Insert the USB flash drive into this computer window in the Set up a wireless router or access point wizard to select a destination for your network settings. Click the Next button.

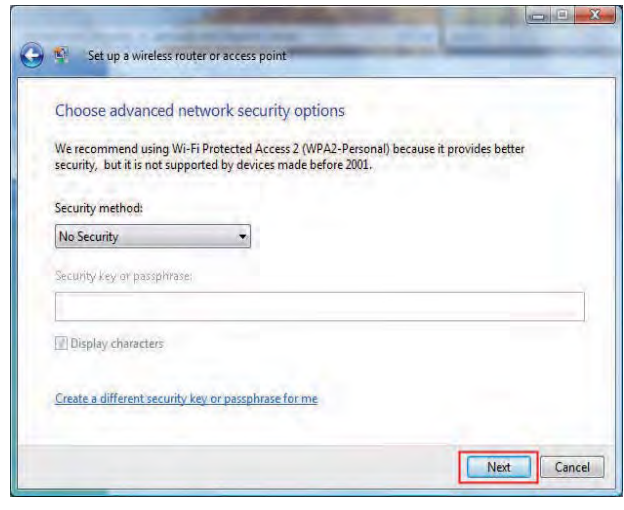

| Do not a               | low file and printer sharing                                                            |                                                                        |
|------------------------|-----------------------------------------------------------------------------------------|------------------------------------------------------------------------|
| You can<br>Panel.      | set up file and printer sharing later by goir                                           | ng to Network and Sharing Center in Control                            |
| Allow sh<br>Files in y | ring with anyone with a user account and<br>our Public folder and shared printers attac | password for this computer<br>hed to this computer will be accessible. |
| C Allow sh             | ring with anyone on the same network as                                                 | this computer                                                          |
| Files in y             | our Public folder and shared printers attac                                             | hed to this computer will be accessible.                               |
|                        |                                                                                         |                                                                        |

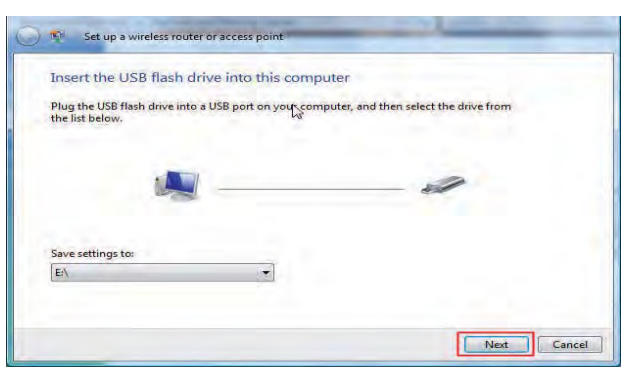

12.Once you have saved your network settings to USB, the Copying settings to the USB drive window in the Set up a wireless router or access point wizard opens to indicate the system progress.

**13.**Once you are finished, the **To add a device or computer, follow these instructions** window in the **Set up a wireless router or access point** wizard opens. When you are finished, click the **Close** button.

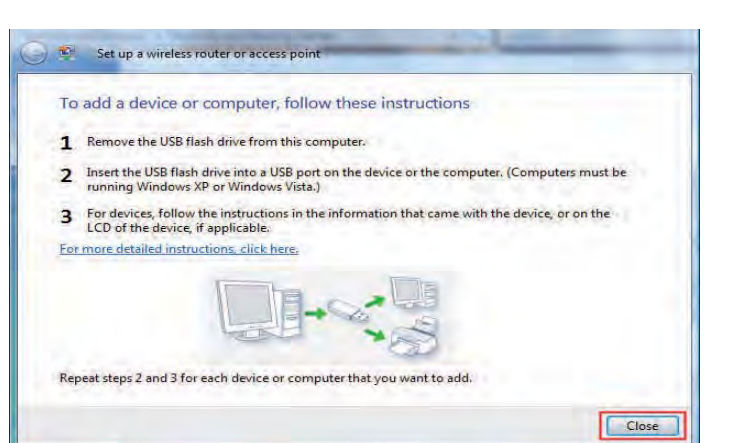

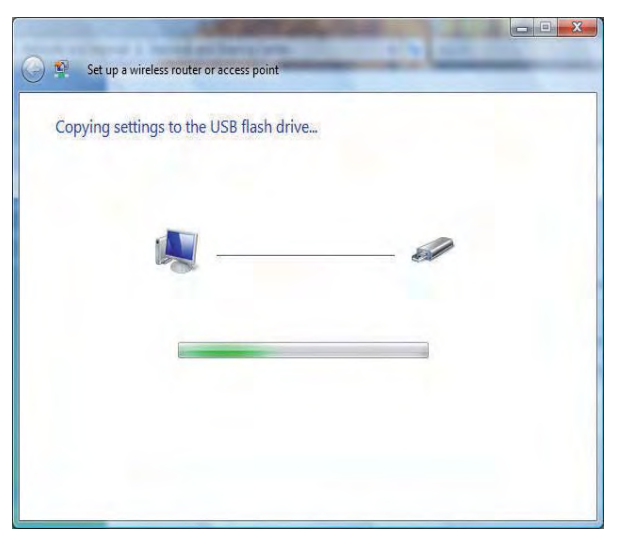

# Connecting to a Secured Wireless Network (WEP, WPA-PSK & WPA2-PSK)

The following are step-by-step directions to set up a wireless connection.

1. Click on Properties.

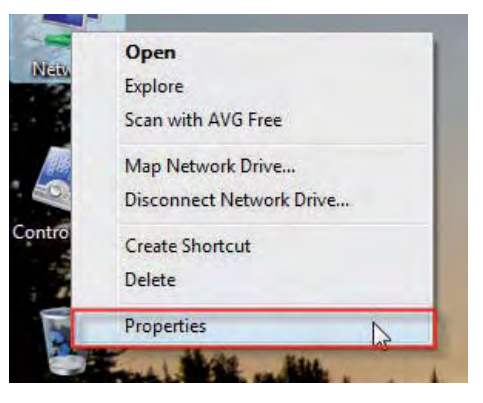

2. Click the Manage network connections link in the Network and Sharing Center window.

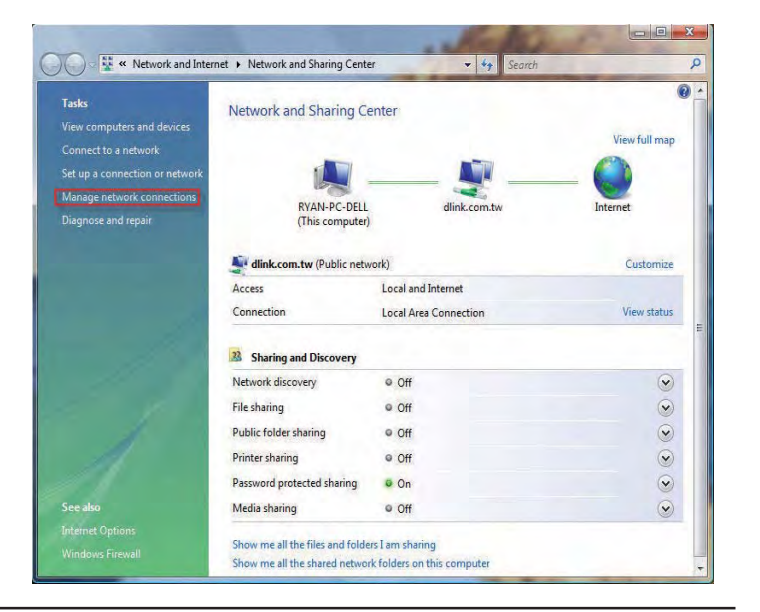

**3.** Right-click the **Wireless Network Connection** entry and then select **Connect/Disconnect** from the drop-down menu.

**4.** Select a network to connect to in the **Select a network to connect to** window in the **Connect to a network** wizard and then click the **Connect** button.

**5.** The following **Connect to a network** wizard window displays the system progress.

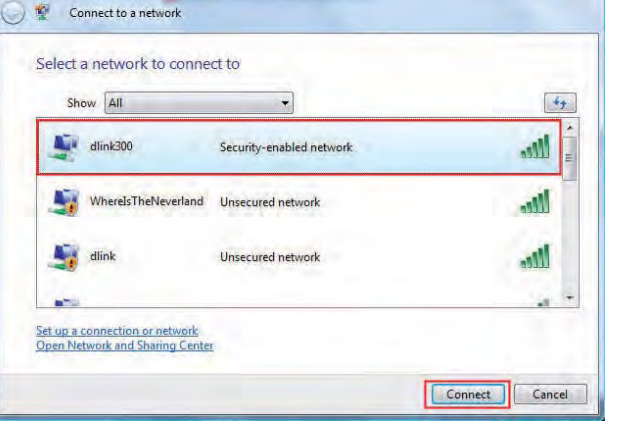

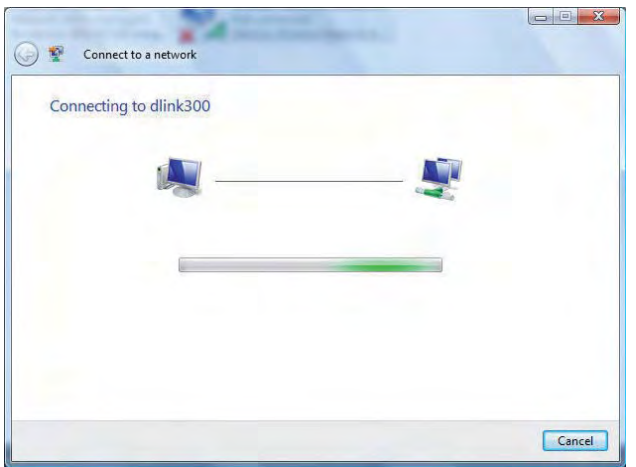

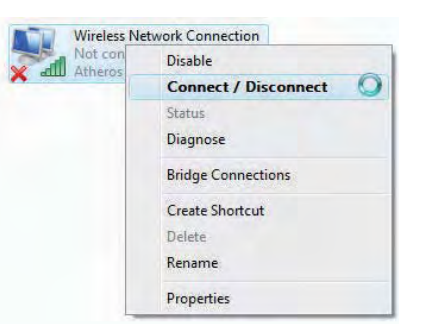

6. Enter the network security key or passphrase for the Router in the textbox provided in the Type the network security key or passphrase for dlink300 window in the Connect a network wizard. When you are finished, click the Connect button.

7. The following Successfully connected to dlink300 window in the Connect to a network wizard is displayed. Choose to save to the network and/or start the new connection automatically. When you are finished, click the Close button.

**8.** The successful connection is displayed at the bottom of the Windows start up menu.

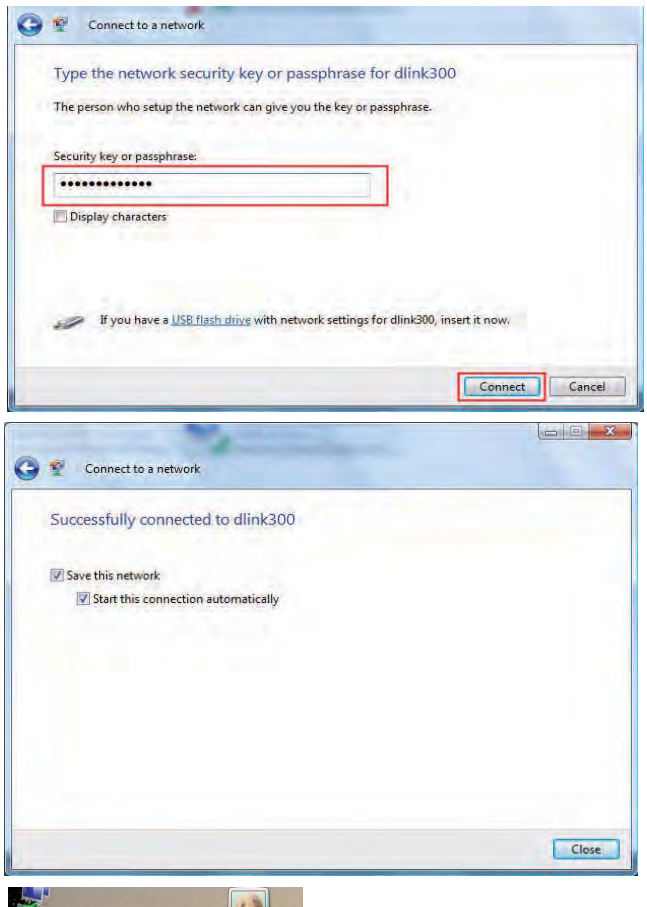

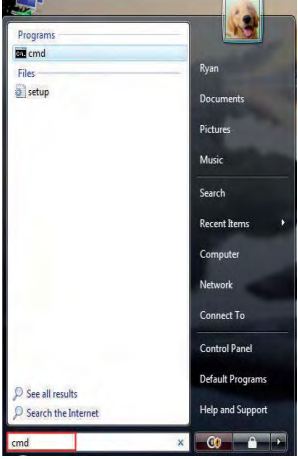

**9.** Confirm your new settings by calling up the command prompt and then entering the ipconfig command.

**10.**To test the new IP address, use the Ping feature of the command prompt.

| P . | :/USer                                                         | s\Ryar                                                                     | Deco                                                             | nfig                             |                           |                    |     |     |    |                                                                                                    |
|-----|----------------------------------------------------------------|----------------------------------------------------------------------------|------------------------------------------------------------------|----------------------------------|---------------------------|--------------------|-----|-----|----|----------------------------------------------------------------------------------------------------|
| Wi  | indows                                                         | IP Co                                                                      | onfigu                                                           | rati                             | on                        |                    |     |     |    |                                                                                                    |
| WS  | ireles                                                         | s LAN                                                                      | adapt                                                            | er W                             | irel                      | ess                | Net | wor | k  | Connection:                                                                                                    |
| Et  | Conn<br>Link<br>IPv4<br>Subn<br>Defa<br>therne<br>Medi<br>Conn | ection<br>-loca<br>Addre<br>et Mas<br>ult Ga<br>t adap<br>t adap<br>a Stat | n-spec<br>l IPu6<br>ss<br>sk<br>ateway<br>pter L<br>te<br>n-spec | ific<br>Add:<br><br>ocal<br>ific | DNS<br>ress<br>Are<br>DNS | Suf<br>a Co<br>Šuf | fix | cti | on | dlink.com.tw<br>fs80:scdf2:c78:9<br>192.168.0.103<br>255.255.255.0<br>192.168.0.1<br>:<br>Media disconnect<br>dlink.com.tw<br>6- |
|     | Gonn<br>I Pv6                                                  | ection<br>Addro                                                            | n-spec                                                           | ific                             | DNS                       | Suf                | fix |     | :  | 2001:0:4136:e38a                                                                                                    |
|     |                                                                |                                                                            |                                                                  |                                  |                           |                    |     |     |    | Provide and a second                                                                                                    |
|     |                                                                |                                                                            |                                                                  |                                  |                           | _                  | _   |     |    |                                                                                                    |

| C:\Users\Ryan>ping 192.168.0.1 -t                                                                                                    |                                                  |
|----------------------------------------------------------------------------------------------------|--------------------------------------------------|
| Pinging 192.168.0.1 with 32 bytes of dat                                                                                                    | ta:                                              |
| Reply from 192.168.0.1: bytes=32 time=30<br>Reply from 192.168.0.1: bytes=32 time=21<br>Reply from 192.168.0.1: bytes=32 time=21<br>Reply from 192.168.0.1: bytes=32 time=11 | ns TTL=64<br>ns TTL=64<br>ns TTL=64<br>ns TTL=64 |
| Reply From 192.168.0.1: bytes=32 time=5                                                                                                    | ns ITL=64                                        |
|                                                                                                    |                                                  |
|                                                                                                    |                                                  |
|                                                                                                    |                                                  |
|                                                                                                    |                                                  |
|                                                                                                    |                                                  |

# **Connecting to an Unsecured Wireless Network**

The following are step-by-step directions to set up an unsecured wireless connection.

1. Click on Properties.

- Open

   Explore

   Scan with AVG Free

   Map Network Drive...

   Disconnect Network Drive...

   Contro

   Create Shortcut

   Delete
- 2. Go to the Network and Sharing Center window and click the Manage Network Connections link.

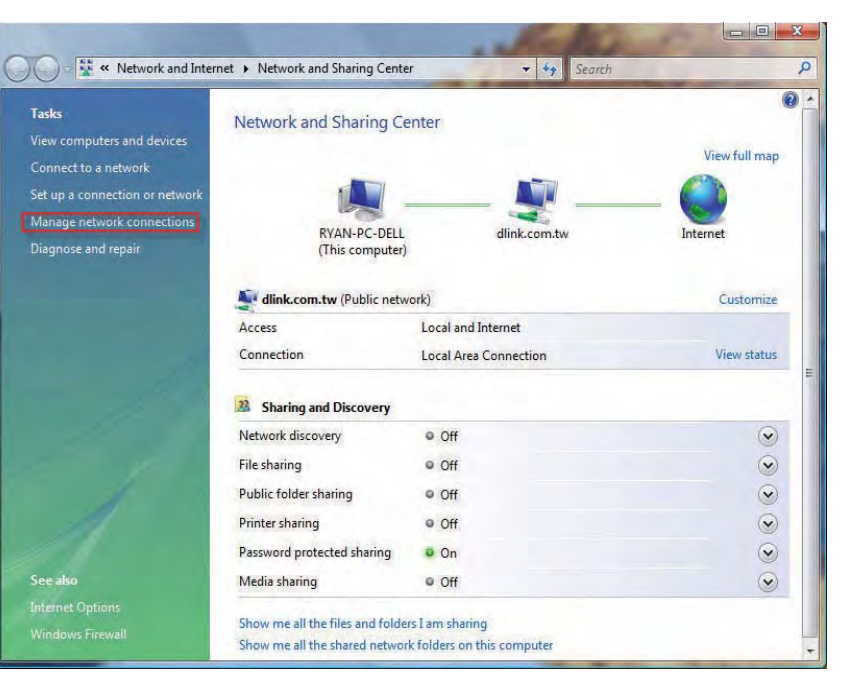

**3.** Right-click the **Wireless Network Connection** entry and then select **Connect/Disconnect** from the drop-down menu.

**4.** Select a network to connect to in the **Select a network to connect to** window in the **Connect to a network** wizard and then click the **Connect** button.

5. Confirm your desire to connect anyway on the following Network Connection Status window.

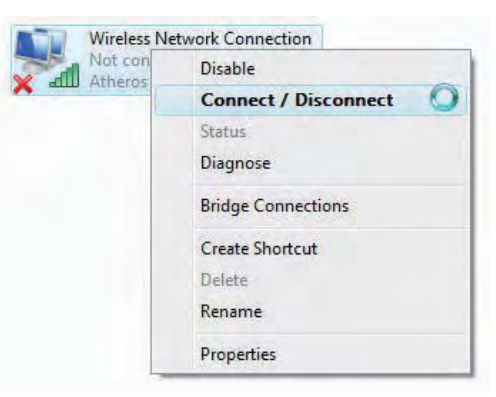

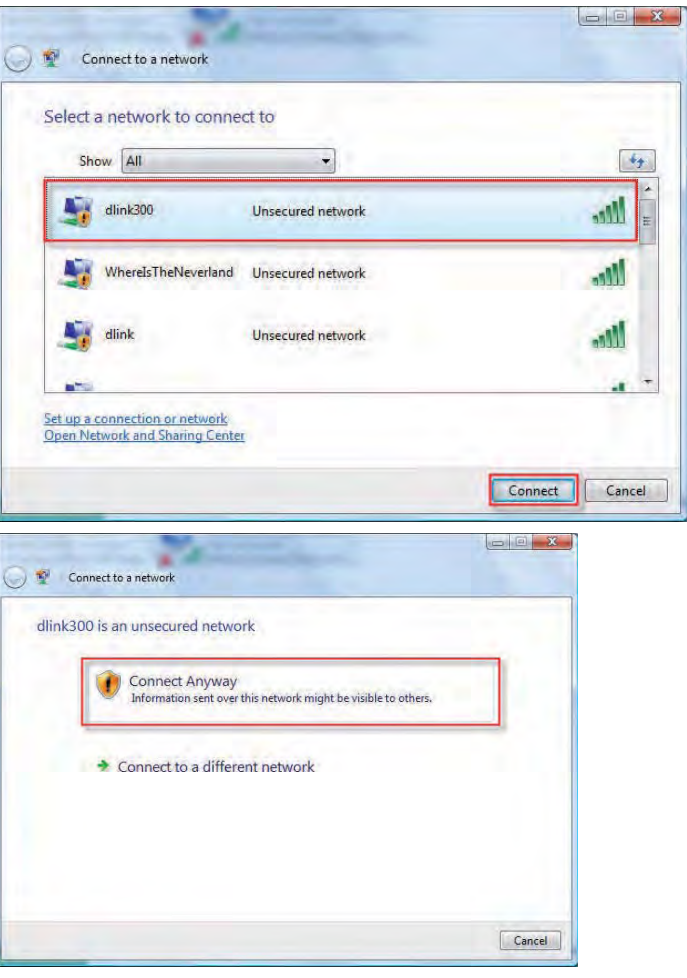

6. The following Connect to a network wizard window displays the system progress.

7. The following Successfully connected to dlink300 window in the Connect to a network wizard is displayed. Choose to save to the network and/or start the new connection automatically. When you are finished, click the Close button.

**8.** The successful connection is displayed at the bottom of the Windows start up menu.

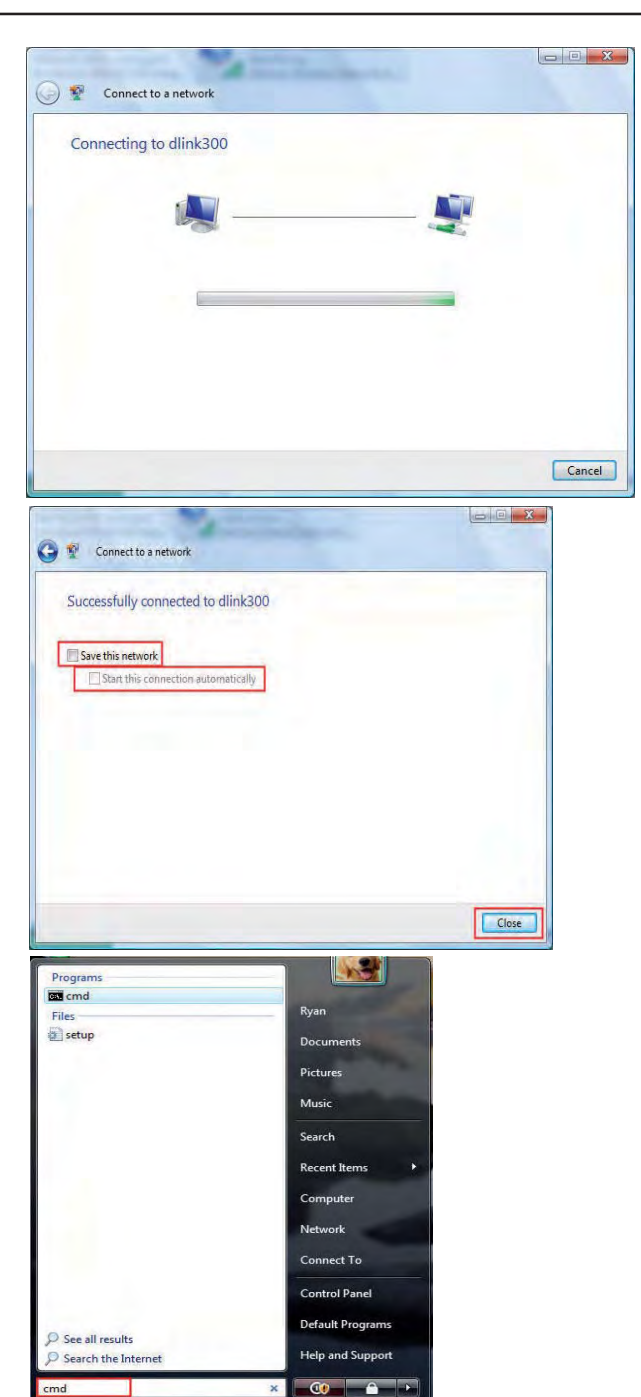

**9.** Confirm your new settings by calling up the command prompt and then entering the ipconfig command.

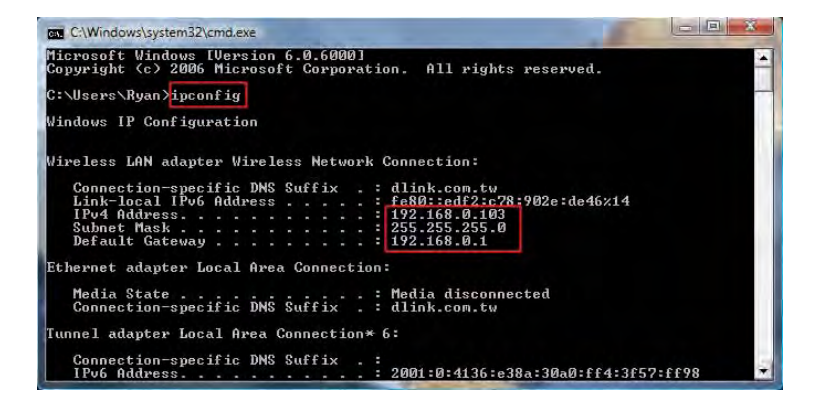

**10.**To test the new IP address, use the Ping feature of the command prompt.

| C:\Usi                                    | ers\R                                | yan≻pin                                        | g 192.                                                   | 168.0.1 -                                                            | t                                                        |                                                |  |
|-------------------------------------------|--------------------------------------|------------------------------------------------|----------------------------------------------------------|----------------------------------------------------------------------|----------------------------------------------------------|------------------------------------------------|--|
| Pingi                                     | ng 192                               | 2.168.0                                        | .1 wit                                                   | h 32 byte                                                            | s of data                                                |                                                |  |
| Reply<br>Reply<br>Reply<br>Reply<br>Reply | from<br>from<br>from<br>from<br>from | 192.16<br>192.16<br>192.16<br>192.16<br>192.16 | 8.0.1:<br>8.0.1:<br>8.0.1:<br>8.0.1:<br>8.0.1:<br>8.0.1: | hytes=32<br>hytes=32<br>hytes=32<br>hytes=32<br>hytes=32<br>hytes=32 | time=3ms<br>time=2ms<br>time=2ms<br>time=1ms<br>time=5ms | TTL=64<br>TTL=64<br>TTL=64<br>TTL=64<br>TTL=64 |  |
|                                           |                                      |                                                |                                                          |                                                                      |                                                          |                                                |  |

# Troubleshooting

This chapter provides solutions to problems that can occur during the installation and operation of the DIR-605L. Read the following descriptions if you are having problems. (The examples below are illustrated in Windows<sup>®</sup> XP. If you have a different operating system, the screenshots on your computer will look similar to the following examples.)

#### 1. Why can't I access the web-based configuration utility?

When entering the IP address of the D-Link router (192.168.0.1 for example), you are not connecting to a website on the Internet or have to be connected to the Internet. The device has the utility built-in to a ROM chip in the device itself. Your computer must be on the same IP subnet to connect to the web-based utility.

• Make sure you have an updated Java-enabled web browser. We recommend the following:

- Internet Explorer 6.0 or higher
- Netscape 8 or higher
- Mozilla 1.7.12 (5.0) or higher
- Opera 8.5 or higher
- Safari 1.2 or higher (with Java 1.3.1 or higher)
- Camino 0.8.4 or higher
- Firefox 1.5 or higher
- Verify physical connectivity by checking for solid link lights on the device. If you do not get a solid link light, try using a different cable or connect to a different port on the device if possible. If the computer is turned off, the link light may not be on.
- Disable any internet security software running on the computer. Software firewalls such as Zone Alarm, Black Ice, Sygate, Norton Personal Firewall, and Windows<sup>®</sup> XP firewall may block access to the configuration pages. Check the help files included with your firewall software for more information on disabling or configuring it.

- Configure your Internet settings:
  - Go to Start > Settings > Control Panel. Double-click the Internet Options Icon. From the Security tab, click the button to restore the settings to their defaults.
  - Click the **Connection** tab and set the dial-up option to Never Dial a Connection. Click the **LAN Settings** button. Make sure nothing is checked. Click **OK**.
  - Go to the Advanced tab and click the button to restore these settings to their defaults. Click OK three times.
  - Close your web browser (if open) and open it.
- Access the web management. Open your web browser and enter the IP address of your D-Link router in the address bar. This should open the login page for your the web management.
- If you still cannot access the configuration, unplug the power to the router for 10 seconds and plug back in. Wait about 30 seconds and try accessing the configuration. If you have multiple computers, try connecting using a different computer.

#### 2. What can I do if I forgot my password?

If you forgot your password, you must reset your router. Unfortunately this process will change all your settings back to the factory defaults.

To reset the router, locate the reset button (hole) on the rear panel of the unit. With the router powered on, use a paperclip to hold the button down for 10 seconds. Release the button and the router will go through its reboot process. Wait about 30 seconds to access the router. The default IP address is 192.168.0.1. When logging in, the username is **admin** and leave the password box empty.

#### 3. Why can't I connect to certain sites or send and receive emails when connecting through my router?

If you are having a problem sending or receiving email, or connecting to secure sites such as eBay, banking sites, and Hotmail, we suggest lowering the MTU in increments of ten (Ex. 1492, 1482, 1472, etc).

#### Note: AOL DSL+ users must use MTU of 1400.

To find the proper MTU Size, you'll have to do a special ping of the destination you're trying to go to. A destination could be another computer, or a URL.

- Click on **Start** and then click **Run**.
- Windows<sup>®</sup> 95, 98, and Me users type in **command** (Windows<sup>®</sup> NT, 2000, and XP users type in **cmd**) and press **Enter** (or click **OK**).
- Once the window opens, you'll need to do a special ping. Use the following syntax:

ping [url] [-f] [-l] [MTU value]

Example: ping yahoo.com -f -l 1472

| C:\>ping yahoo.com -f -1 1482                                                                                                    |
|----------------------------------------------------------------------------------------------------|
| Pinging yahoo.com [66.94.234.13] with 1482 bytes of data:                                                                                                    |
| Packet needs to be fragmented but DF set.<br>Packet needs to be fragmented but DF set.<br>Packet needs to be fragmented but DF set.<br>Packet needs to be fragmented but DF set.                                                |
| Ping statistics for 66.94.234.13:<br>Packets: Sent = 4, Received = 0, Lost = 4 (100% loss),<br>Approximate round trip times in milli-seconds:<br>Minimum = Oms, Maximum = Oms, Average = Oms                                    |
| C:\>ping yahoo.com -f -l 1472                                                                                                    |
| Pinging yahoo.com [66.94.234.13] with 1472 bytes of data:                                                                                                    |
| Reply from 66.94.234.13: bytes=1472 time=93ms TTL=52<br>Reply from 66.94.234.13: bytes=1472 time=109ms TTL=52<br>Reply from 66.94.234.13: bytes=1472 time=125ms TTL=52<br>Reply from 66.94.234.13: bytes=1472 time=203ms TTL=52 |
| Ping statistics for 66.94.234.13:<br>Packets: Sent = 4, Received = 4, Lost = 0 (0% loss),<br>Approximate round trip times in milli-seconds:<br>Minimum = 93ms, Maximum = 203ms, Average = 132ms                                 |
| C:\>                                                                                                    |

You should start at 1472 and work your way down by 10 each time. Once you get a reply, go up by 2 until you get a fragmented packet. Take that value and add 28 to the value to account for the various TCP/IP headers. For example, let's say that 1452 was the proper value, the actual MTU size would be 1480, which is the optimum for the network we're working with (1452+28=1480).

Once you find your MTU, you can now configure your router with the proper MTU size.

To change the MTU rate on your router follow the steps below:

- Open your browser, enter the IP address of your router (192.168.0.1) and click OK.
- Enter your username (admin) and password (blank by default). Click **OK** to enter the web configuration page for the device.
- Click on Setup and then click Manual Configure.
- To change the MTU enter the number in the MTU field and click the **Save Settings** button to save your settings.
- Test your email. If changing the MTU does not resolve the problem, continue changing the MTU in increments of ten.

## **Wireless Basics**

D-Link wireless products are based on industry standards to provide easy-to-use and compatible high-speed wireless connectivity within your home, business or public access wireless networks. Strictly adhering to the IEEE standard, the D-Link wireless family of products will allow you to securely access the data you want, when and where you want it. You will be able to enjoy the freedom that wireless networking delivers.

A wireless local area network (WLAN) is a cellular computer network that transmits and receives data with radio signals instead of wires. Wireless LANs are used increasingly in both home and office environments, and public areas such as airports, coffee shops and universities. Innovative ways to utilize WLAN technology are helping people to work and communicate more efficiently. Increased mobility and the absence of cabling and other fixed infrastructure have proven to be beneficial for many users.

Wireless users can use the same applications they use on a wired network. Wireless adapter cards used on laptop and desktop systems support the same protocols as Ethernet adapter cards.

Under many circumstances, it may be desirable for mobile network devices to link to a conventional Ethernet LAN in order to use servers, printers or an Internet connection supplied through the wired LAN. A Wireless Router is a device used to provide this link.

#### What is Wireless?

Wireless or Wi-Fi technology is another way of connecting your computer to the network without using wires. Wi-Fi uses radio frequency to connect wirelessly, so you have the freedom to connect computers anywhere in your home or office network.

#### Why D-Link Wireless?

D-Link is the worldwide leader and award winning designer, developer, and manufacturer of networking products. D-Link delivers the performance you need at a price you can afford. D-Link has all the products you need to build your network.

#### How does wireless work?

Wireless works similar to how cordless phone work, through radio signals to transmit data from one point A to point B. But wireless technology has restrictions as to how you can access the network. You must be within the wireless network range area to be able to connect your computer. There are two different types of wireless networks Wireless Local Area Network (WLAN), and Wireless Personal Area Network (WPAN).

#### Wireless Local Area Network (WLAN)

In a wireless local area network, a device called an Access Point (AP) connects computers to the network. The access point has a small antenna attached to it, which allows it to transmit data back and forth over radio signals. With an indoor access point as seen in the picture, the signal can travel up to 300 feet. With an outdoor access point the signal can reach out up to 30 miles to serve places like manufacturing plants, industrial locations, college and high school campuses, airports, golf courses, and many other outdoor venues.

#### Wireless Personal Area Network (WPAN)

Bluetooth is the industry standard wireless technology used for WPAN. Bluetooth devices in WPAN operate in a range up to 30 feet away.

Compared to WLAN the speed and wireless operation range are both less than WLAN, but in return it doesn't use nearly as much power which makes it ideal for personal devices, such as mobile phones, PDAs, headphones, laptops, speakers, and other devices that operate on batteries.

#### Who uses wireless?

Wireless technology has become so popular in recent years that almost everyone is using it, whether it's for home, office, business, D-Link has a wireless solution for it.

#### Home

- Gives everyone at home broadband access
- Surf the web, check email, instant message, and etc
- Gets rid of the cables around the house
- Simple and easy to use

#### **Small Office and Home Office**

- Stay on top of everything at home as you would at office
- Remotely access your office network from home
- Share Internet connection and printer with multiple computers
- No need to dedicate office space

#### Where is wireless used?

Wireless technology is expanding everywhere not just at home or office. People like the freedom of mobility and it's becoming so popular that more and more public facilities now provide wireless access to attract people. The wireless connection in public places is usually called "hotspots".

Using a D-Link Cardbus Adapter with your laptop, you can access the hotspot to connect to Internet from remote locations like airports, hotels, coffee shops, libraries, restaurants, and convention centers.

Wireless network is easy to setup, but if you're installing it for the first time it could be quite a task not knowing where to start. That's why we've put together a few setup steps and tips to help you through the process of setting up a wireless network.

#### Tips

Here are a few things to keep in mind, when you install a wireless network.

#### Centralize your router or Access Point

Make sure you place the router/access point in a centralized location within your network for the best performance. Try to place the router/access point as high as possible in the room, so the signal gets dispersed throughout your home. If you have a two-story home, you may need a repeater to boost the signal to extend the range.

For the wireless repeater, there are two types of repeater in D-Link for user to select:

Universal repeater: It acts as an AP and a wireless STA at the same time. It can support all AP and wireless STA if they work in the same wireless channel.

AP-repeater (AP with WDS): only repeat same model or limited models which base on the same proprietary protocol. Please choose a universal repeater to boost the signal to extend the range.

#### **Eliminate Interference**

Place home appliances such as cordless telephones, microwaves, and televisions as far away as possible from the router/access point. This would significantly reduce any interference that the appliances might cause since they operate on same frequency.

#### Security

Don't let your next-door neighbors or intruders connect to your wireless network. Secure your wireless network by turning on the WPA or WEP security feature on the router. Refer to product manual for detail information on how to set it up.

### **Wireless Modes**

There are basically two modes of networking:

- Infrastructure All wireless clients will connect to an access point or wireless router.
- Ad-Hoc Directly connecting to another computer, for peer-to-peer communication, using wireless network adapters on each computer, such as two or more WNA-2330 wireless network Cardbus adapters.

An Infrastructure network contains an Access Point or wireless router. All the wireless devices, or clients, will connect to the wireless router or access point.

An Ad-Hoc network contains only clients, such as laptops with wireless Cardbus adapters. All the adapters must be in Ad-Hoc mode to communicate.

# **Networking Basics**

### **Check your IP address**

After you install your new D-Link adapter, by default, the TCP/IP settings should be set to obtain an IP address from a DHCP server (i.e. wireless router) automatically. To verify your IP address, please follow the steps below.

Click on **Start** > **Run**. In the run box type *cmd* and click **OK**.

At the prompt, type *ipconfig* and press Enter.

This will display the IP address, subnet mask, and the default gateway of your adapter.

If the address is 0.0.0, check your adapter installation, security settings, and the settings on your router. Some firewall software programs may block a DHCP request on newly installed adapters.

If you are connecting to a wireless network at a

hotspot (e.g. hotel, coffee shop, airport), please contact an employee or administrator to verify their wireless network settings.

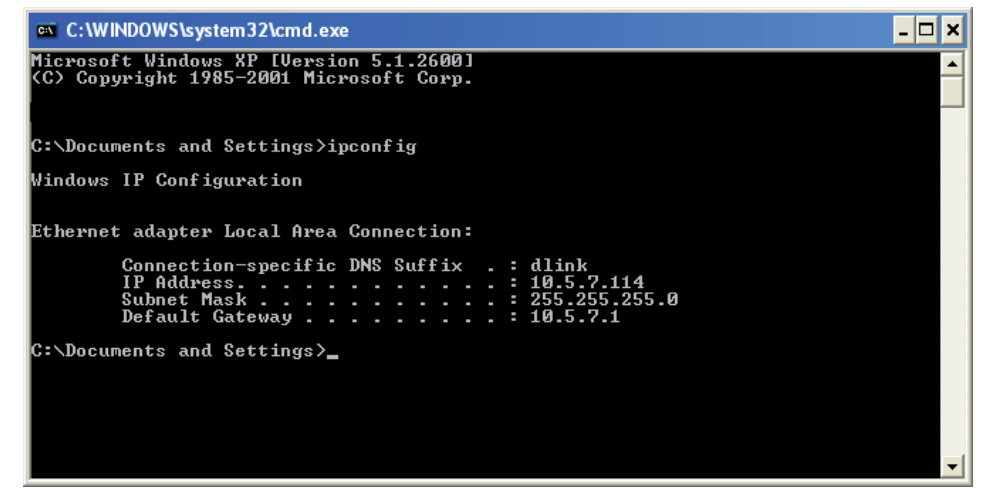

### Statically Assign an IP address

If you are not using a DHCP capable gateway/router, or you need to assign a static IP address, please follow the steps below:

#### Step 1

Windows<sup>®</sup> XP - Click on **Start** > **Control Panel** > **Network Connections**. Windows<sup>®</sup> 2000 - From the desktop, right-click **My Network Places** > **Properties**.

#### Step 2

Right-click on the Local Area Connection which represents your D-Link network adapter and select Properties.

#### Step 3

Highlight Internet Protocol (TCP/IP) and click Properties.

#### Step 4

Click Use the following IP address and enter an IP address that is on the same subnet as your network or the LAN IP address on your router.

Example: If the router's LAN IP address is 192.168.0.1, make your IP address 192.168.0.X where X is a number between 2 and 99. Make sure that the number you choose is not in use on the network. Set Default Gateway the same as the LAN IP address of your router (192.168.0.1).

Set Primary DNS the same as the LAN IP address of your router (192.168.0.1). The Secondary DNS is not needed or you may enter a DNS server from your ISP.

#### **Step 5** Click **OK** twice to save your settings.

| *****                                                                                                   | 2                                                                                 |  |  |  |
|----------------------------------------------------------------------------------------------------|-----------------------------------------------------------------------------------|--|--|--|
| You can get IP settings assigned<br>this capability. Otherwise, you nei<br>the appropriate IP settings. | automatically if your network supports<br>ed to ask your network administrator fo |  |  |  |
| O Obtain an IP address autom                                                                            | natically                                                                         |  |  |  |
| • Use the following IP addres                                                                           | S:                                                                                |  |  |  |
| IP address:                                                                                             | 192.168.0.52                                                                      |  |  |  |
| Subnet mask:                                                                                            | 255 . 255 . 255 . 0                                                               |  |  |  |
| Default gateway:                                                                                        | 192.168.0.1                                                                       |  |  |  |
| Obtain DNS server address                                                                               | automatically                                                                     |  |  |  |
| 💿 Use the following DNS serv                                                                            | er addresses:                                                                     |  |  |  |
| Preferred DNS server:                                                                                   | 192.168.0.1                                                                       |  |  |  |
| Alternate DNS server:                                                                                   | 10 10 10                                                                          |  |  |  |
|                                                                                                    | Advanced                                                                          |  |  |  |

#### **Operating Temperature**

32°F to 129 °F ( 0°C to 40°C)

#### Humidity

95% maximum (non-condensing)

#### Safety and Emissions

FCC Part 15B/ 15C/ MPE CE C-tick NCC CCC

#### LEDs

- Power
- Status
- Internet
- WLAN (Wireless Connection)
- LAN (10/100)

#### Dimensions

- L = 135mm
- W = 99.8mm
- H = 31.5mm

#### Weight

0.246kg

\* Maximum wireless signal rate derived from IEEE Standard 802.11b, 802.11g and 802.11n specifications. Actual data throughput will vary. Network conditions and environmental factors, including volume of network traffic, building materials and construction, and network overhead, lower actual data throughput rate. Environmental factors will adversely affect wireless signal range.

#### Federal Communication Commission Interference Statement

This device complies with Part 15 of the FCC Rules. Operation is subject to the following two conditions: (1) This device may not cause harmful interference, and (2) this device must accept any interference received, including interference that may cause undesired operation.

This equipment has been tested and found to comply with the limits for a Class B digital device, pursuant to Part 15 of the FCC Rules. These limits are designed to provide reasonable protection against harmful interference in a residential installation. This equipment generates, uses and can radiate radio frequency energy and, if not installed and used in accordance with the instructions, may cause harmful interference to radio communications. However, there is no guarantee that interference will not occur in a particular installation. If this equipment does cause harmful interference to radio or television reception, which can be determined by turning the equipment off and on, the user is encouraged to try to correct the interference by one of the following measures:

- Reorient or relocate the receiving antenna.
- Increase the separation between the equipment and receiver.
- Connect the equipment into an outlet on a circuit different from that to which the receiver is connected.
- Consult the dealer or an experienced radio/TV technician for help.

FCC Caution: Any changes or modifications not expressly approved by the party responsible for compliance could void the user's authority to operate this equipment.

This transmitter must not be co-located or operating in conjunction with any other antenna or transmitter.

This equipment complies with FCC radiation exposure limits set forth for an uncontrolled environment. This equipment should be installed and operated with minimum distance 20cm between the radiator & your body.

#### **Industry Canada statement**

This device complies with RSS-210 of the Industry Canada Rules. Operation is subject to the following two conditions: (1) This device may not cause harmful interference, and (2) this device must accept any interference received, including interference that may cause undesired operation.

Ce dispositif est conforme à la norme CNR-210 d'Industrie Canada applicable aux appareils radio exempts de licence. Son fonctionnement est sujet aux deux conditions suivantes: (1) le dispositif ne doit pas produire de brouillage préjudiciable, et (2) ce dispositif doit accepter tout brouillage reçu, y compris un brouillage susceptible de provoquer un fonctionnement indésirable.

#### **Radiation Exposure Statement**

This equipment complies with IC radiation exposure limits set forth for an uncontrolled environment. This equipment should be installed and operated with minimum distance 20cm between the radiator & your body.

#### Déclaration d'exposition aux radiations

Cet équipement est conforme aux limites d'exposition aux rayonnements IC établies pour un environnement non contrôlé. Cet équipement doit être installé et utilisé avec un minimum de 20 cm de distance entre la source de rayonnement et votre corps.

#### 以下警語適用台灣地區

經型式認證合格之低功率射頻電機,非經許可,公司、商號或使用者均不得擅自變更頻率、加大功率或變更原設計之特性及功能。

低功率射頻電機之使用不得影響飛航安全及干擾合法通信;經發現有干擾現象時,應立即停用, 並改善至無干擾時方得繼續使用。前項合法通信,指依電信法規定作業之無線電通信。低功率射 頻電機須忍受合法通信或工業、科學及醫療用電波輻射性電機設備之干擾。